Soporte Lógico

Soporte Lógsico

MANUAL DE USUARIO MÓDULO ESCALAFÓN DOCENTE

# MANUAL DE USUARIO MÓDULO ESCALAFÓN DOCENTE SISTEMA HUMANO®

Soporte Lógico SAS.

Carrera 7 N° 33-42 piso 4 **Tel.**(1) 340 3270 **Fax**(1) 3401205 www.soportelogico.com.co

|                  |                    | CÓDIGO:FRT-DES-13 |
|------------------|--------------------|-------------------|
| Surveyled by las | SUPURTE LUGICU SAS | FECHA: ENERO 2024 |
| DOPORTE LOGNICO  |                    | REVISIÓN: 1       |
|                  | FORMATO MANUAL     | Página 2 de 16    |
|                  |                    |                   |

| VERS. | FECHA      |
|-------|------------|
| 2.0   | 01/12/2024 |

ELABORADO POR

Soporte Lógico

Soporte Lógico SAS.

## Contenido

| presentación          | 4  |
|-----------------------|----|
| GUÍA DE OPERACIÓN     | 5  |
| ESCALAFÓN DOCENTE     | 8  |
| SOLICITUD             | 8  |
| ESCALAFÓN HISTORÍA    | 10 |
| ASIGNACIÓN SOLICITUD  | 12 |
| Gestionar y responder | 13 |
| ACADÉMICA             | 15 |

|                 |                    | CODIGO:FRT-DES-13 |
|-----------------|--------------------|-------------------|
| Samulal had in  | SUPORTE LUGICO SAS | FECHA: ENERO 2024 |
| DOPORTE LOGNICO |                    | REVISIÓN: 1       |
|                 | FORMATO MANUAL     | Página 4 de 16    |

## PRESENTACIÓN

El módulo escalafón docente permite realizar varias funciones a nivel docente, entre esas están solicitudes, Historias, Asignaciones, Gestión y respuesta a solicitudes e información académica.

En el contenido de esta guía, se visualizará paso a paso de los diferentes formularios que contiene y que anteriormente se mencionan. Donde se observan filtros y creación de formularios desde cero.

| Complete to     | SOPORTE LÓGICO SAS | CÓDIGO:FRT-DES-13<br>FECHA: ENERO 2024 |
|-----------------|--------------------|----------------------------------------|
| SOPORTE LOGSICO |                    | REVISIÓN: 1                            |
|                 | FORMATO MANUAL     | Página 5 de 16                         |

## GUÍA DE OPERACIÓN

DESCRIPCIÓN

Humano® cuenta con una barra de botones de acción que le permite al usuario navegar en el sistema, de manera ágil, segura y práctica. Contiene las siguientes funcionalidades:

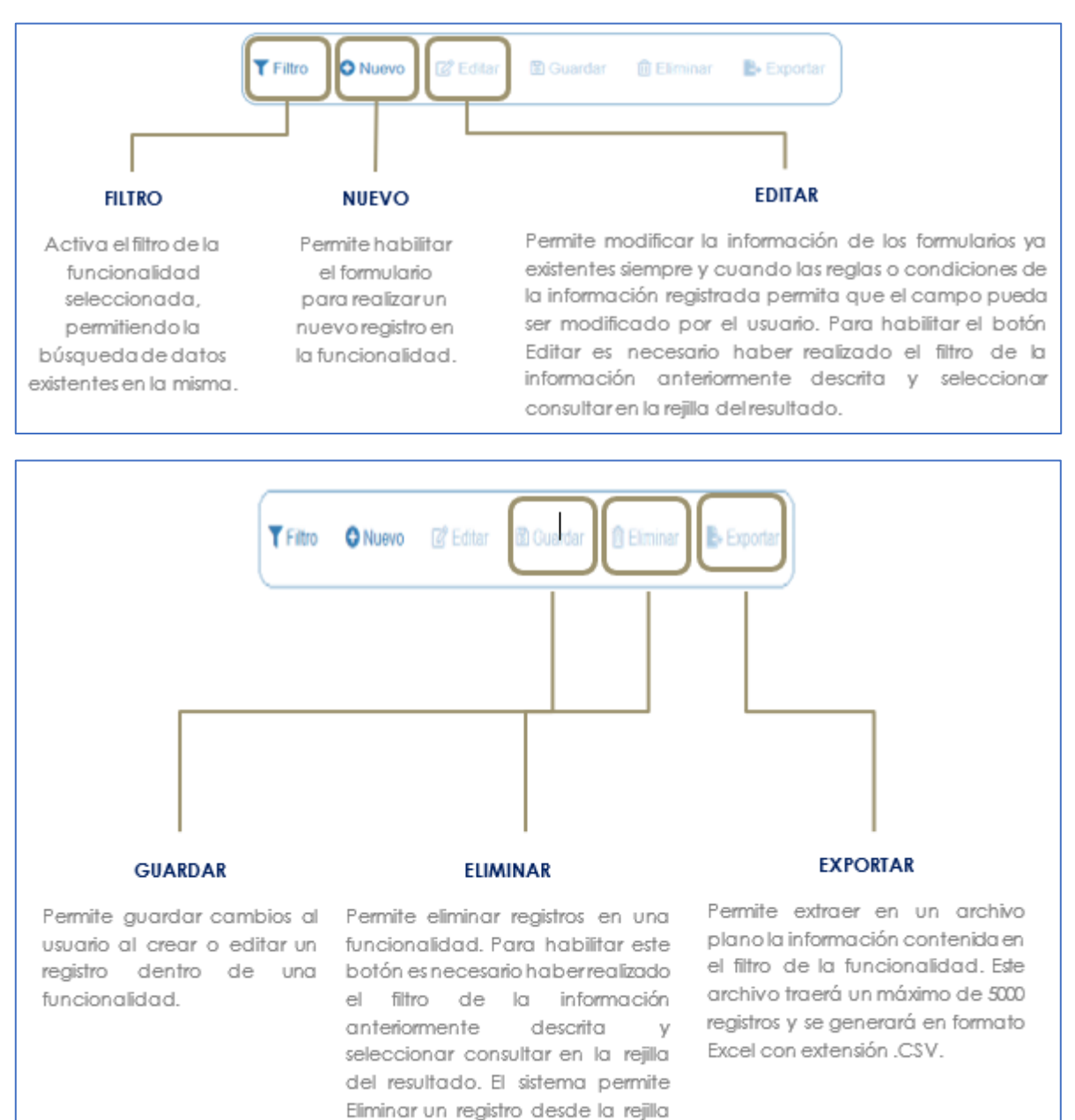

de resultado y desde el botón

Eliminar.

|                 | SOPORTE LÓGICO SAS | CÓDIGO:FRT-DES-13 |
|-----------------|--------------------|-------------------|
| Canada had los  |                    | FECHA: ENERO 2024 |
| SOPORTE LOGNICO |                    | REVISIÓN: 1       |
|                 | FORMATO MANUAL     | Página 6 de 16    |

## **REJILLA DE RESULTADOS**

|           | C        | Código Empleado 🗸 | rimer Nombre | \$ Segundo Nombre \$ | Primer Apellido \$ | Segundo Apellido 🛊 | Tipo Documento \$ | Documento \$ | Seeo d    | Extado             | 0 P | rotesi  | in .  |          |       |          |  |
|-----------|----------|-------------------|--------------|----------------------|--------------------|--------------------|-------------------|--------------|-----------|--------------------|-----|---------|-------|----------|-------|----------|--|
| orisultar | Elminar  | 123               | YOLANDA      |                      | YOLANDA            |                    | cc                | 123          | Ferrenino | Activo             |     | o defin | 100   |          |       |          |  |
| Consultar | Elminar  | 147               | BRENDA       |                      | PATIÑO             |                    | c.c.              | 147          | Femerico  | Activo             |     | o defr  | 100   |          |       |          |  |
| consultar | Elminar  | 967               | AXL          |                      | ROSE               | R                  | C.C.              | 987          | Femanico  | Activo             | b   | usics ; | rimar | £.       |       |          |  |
| Consultar | Eliminar | 1500              | JEWY         |                      | QUINTANA           |                    | C.C.              | 159          | Femerino  | Activo             | 9   | 101100  |       |          |       |          |  |
| Consultan | Eliminar | 7432              | DALIA        | MARCELA              | CARDOSO            |                    | τι.               | 7432         | Femerino  | Retrado            |     | o defe  | do :  |          |       |          |  |
| Consultar | Elminar  | 8756              | JOHANNA      |                      | VALERO             | GONZALEZ           | C C.              | 8755         | Femerina  | Retrado            | 2   | o defr  | ido - |          |       |          |  |
| Consultar | Eliminar | 0000              | PEORO        |                      | AZNAR              |                    | CC.               | 9898         | Masculino | Activo             |     | 101:00  |       |          |       |          |  |
| Consultar | Elminar  | 8797              | FITO         |                      | PAEZ               |                    | c.c.              | 9797         | Masculino | Activo             | 1   | tonico  |       |          |       |          |  |
| Consultar | Elminar  | 10068             | JACKSSON     | EDUARDO              | ESPE.O             | CHAVEZ.            | TI,               | 10068        | Masculino | Retrado            |     | o defin | -     |          |       |          |  |
| Consultar | Elminar  | 12345             | ALLA         |                      | DIAZ               |                    | cc.               | 12345        | Ferrenzo  | Docente<br>Externo | 9   | c en pe | dago  | çia de l | a mad | ne berna |  |

#### Opción Ordenamiento

Las columnas de datos filtrados permiten ser ordenadas de forma ascendente o descendente haciendo clic en el nombre de la misma. Esta opción ordenará sobre el total de datos existentes en la base de datos. El sistema permite ordenar únicamente por una columna. Opción Ampliar Rejilla

Al hacer clic en esta opción se ampliará la rejilla de resultados utilizando el 100% de la ventana.

| un        | máxin    | no de 200       | Ú.            |                   |                 |                   | CO                 | menen       | ios da    | tos algi           | tados en este cam                   |
|-----------|----------|-----------------|---------------|-------------------|-----------------|-------------------|--------------------|-------------|-----------|--------------------|-------------------------------------|
| er o e    | registr  | os por página   | Filbar        |                   |                 |                   |                    |             | 4         | 1 2                | 3 4 5 _ 20 >                        |
|           |          | Código Empleado | Primer Nombre | \$ Sepundo Nombre | Primer Apellido | • Sepundo Apellid | e 🛊 Tipo Documento | Documento d | Sexo 4    | Estado             | 2 Profesión                         |
| Consultar | Elminar  | 123             | YOLANDA       |                   | YOLANDA         |                   | C.C.               | 123         | Femenino  | Activo             | no definido                         |
| Consultar | Eliminar | 147             | BRENDA        |                   | PATIÑO          |                   | C.C.               | 147         | Femenino  | Activo             | no definido                         |
| Consultar | Elminar  | 987             | AXL.          |                   | ROSE            | R                 | C.C.               | 987         | Femenino  | Attivo             | basica primaria                     |
| Consultar | Elminar  | 1599            | 'ENN/         |                   | QUINTANA        |                   | 0.0                | 159         | Femerino  | Activo             | teorico                             |
| Consultar | Eliminar | 7432            | DALIA         | MARCELA           | CARDOSO         |                   | TL.                | 7432        | Femenino  | Retrato            | no definido                         |
| Consultar | Eliminar | 8758            | JOHANNA       |                   | VALERO          | GONZALEZ          | C.C.               | 8755        | Femerino  | Retrado            | no definido                         |
| Consultar | Elminar  | 9990            | PEDRO         |                   | AZNAR           |                   | C.C.               | 9095        | Masculino | Activo             | lacrico                             |
| Consultar | Eliminar | 9797            | FITO          |                   | PAEZ            |                   | c.c.               | 9797        | Mascuiro  | Activo             | 1807100                             |
| Consultar | Eliminar | 10088           | JACKSSON      | EDUARDO           | ESPEJO          | CHRIEZ            | n.                 | 10068       | Masculino | Reirado            | no definido                         |
| Consultar | Elminar  | 12345           | JULIA         |                   | DIAZ            |                   | cc.                | 12345       | Femenino  | Docente<br>Externo | Tic en pedagogía de la madre tierra |

contiene el filtro realizado e ir a la página requerida haciendo clic en esta.

|                  | SOPORTE LÓGICO SAS | CÓDIGO:FRT-DES-13<br>FECHA: ENERO 2024 |
|------------------|--------------------|----------------------------------------|
| SOPORTE L'ÓGSICO |                    | REVISIÓN: 1                            |
|                  | FORMATO MANUAL     | Página 7 de 16                         |
|                  |                    |                                        |

| 'ermite ir<br>nacena | ngresa<br>da y q<br>desec | Opción<br>r al registro,<br>ue el usuaria<br>a y si la funci | Consultar<br>para revisar<br>pueda edi<br>ionalidad lo | r la informac<br>itar o elimino<br>permite.   | ión allí<br>ir si así lo                           | Opción Flimingr                                             |
|----------------------|---------------------------|--------------------------------------------------------------|--------------------------------------------------------|-----------------------------------------------|----------------------------------------------------|-------------------------------------------------------------|
| Ver 10 ¢             | registr                   | os por página                                                | Filtrar                                                |                                               |                                                    | Permite al usuario eliminar el registro                     |
|                      |                           | Código Empleado 🖕                                            | Primer Nombre 🛊                                        | Segundo Nombre 🖨                              | Primer Apellido #                                  | desde la rejilla sin consultar primero la                   |
| Consultar            | Eliminar                  | 123                                                          | YOLANDA                                                |                                               | YOLANDA                                            | información seleccionada.                                   |
| Consultar            | Eliminar                  | 147                                                          | BRENDA                                                 |                                               | PATIÑO                                             |                                                             |
| Consultar            | Eliminar                  | 987                                                          | A30L                                                   |                                               | ROSE                                               |                                                             |
| Consultar            | Eliminar                  | 1599                                                         | JENNY                                                  |                                               | QUINTANA                                           |                                                             |
| Consultar            | Eliminar                  | 7432                                                         | DALIA                                                  | MARCELA                                       | CARDOSO                                            |                                                             |
| Consultar            | Eliminar                  | 8756                                                         | JOHANNA                                                |                                               | VALERO                                             |                                                             |
| Consultar            | Eliminar                  | 9090                                                         | PEDRO                                                  |                                               | AZNAR                                              |                                                             |
| Consultar            | Eliminar                  | 9797                                                         | FITO                                                   |                                               | PAEZ                                               |                                                             |
| Consultar            | Eliminar                  | 10068                                                        | JACKSSON                                               | EDUARDO                                       | ESPEJO                                             |                                                             |
| Consulta             | Eliminar                  | 2345                                                         | JULIA                                                  |                                               | DIAZ                                               |                                                             |
|                      |                           | <b>&gt;</b>                                                  | Casili<br>Filtro<br>ampl                               | la de Selecci<br>que permite<br>la dentro del | ón que permi<br>acceder a ur<br>Sistema.           | te confirmar Información.<br>na búsqueda de información más |
|                      |                           | *                                                            | Oper<br>Oper<br>Caja (                                 | ación que as<br>ación que re<br>de texto que  | igna Informaci<br>tira Informacio<br>permite regis | ción a un proceso<br>ón a un proceso<br>trar información.   |
|                      | Contencio                 | (10)                                                         | * Lista a                                              | lespleadble (                                 | que nermite (                                      | acceder a un listado de opciones                            |

#### **ASPECTOS IMPORTANTES:**

- Los campos de color rojo son obligatorios y los campos negros opcionales.
- Los campos de fecha activan un calendario en el cual se puede seleccionar la fecha que desea ingresar.
- Una vez diligenciado el formulario, se debe dar clic en Guardar y validar el mensaje que se genera en la parte superior derecha indicando que: El registro se creó correctamente.
- Por favor no ingresar en los campos caracteres especiales.

En los campos donde deba registrar un código y el usuario no tenga conocimiento de este no olvide que el filtro ... le permite activar una ventana emergente de búsqueda.

|                 | SOPORTE LÓGICO SAS | CÓDIGO:FRT-DES-13<br>FECHA: ENERO 2024 |
|-----------------|--------------------|----------------------------------------|
| SOPORTE LOGNICO |                    | REVISIÓN: 1                            |
|                 | FORMATO MANUAL     | Página 8 de 16                         |

## ESCALAFÓN DOCENTE

## DESCRIPCIÓN

Al dar el clic sobre el Módulo de Escalafón Docente encuentra los vínculos correspondientes: Solicitud, Escalafón Historia, Asignación Solicitud, Gestionar y Responder, Académica.

## SOLICITUD

DESCRIPCIÓN

Este formulario permite realizar diferentes solicitudes tales como ascensos, reubicación, inscripción, mejoramiento salarial entre otros. Así mismo, podrán ser filtradas bajo el botón **FILTRO** y creadas desde cero con el botón **NUEVO**.

### FILTRO SOLICITUD:

| 🗥 Huma                             | no          |              |                   |                 |             |                           |                       | <b></b>        | i 😳 🗘 😫 huma       | ano 👻 |
|------------------------------------|-------------|--------------|-------------------|-----------------|-------------|---------------------------|-----------------------|----------------|--------------------|-------|
| ☆ 🕶 / Esca                         |             |              |                   |                 |             |                           |                       |                |                    |       |
| <b>T</b> Filtro                    | Nuevo       | ピ Editar     | 🐻 Guardar         | 🗎 Eliminar      | Exportar    |                           |                       |                |                    |       |
| Fecha Radicación Número Radicación |             |              |                   |                 |             |                           |                       |                |                    |       |
|                                    |             |              |                   |                 |             |                           |                       |                |                    |       |
| Solicitante                        |             |              |                   |                 |             |                           |                       |                |                    |       |
|                                    |             |              |                   |                 |             |                           |                       |                |                    |       |
| Tipo Solicit                       | ante        |              |                   |                 |             | Estado                    |                       |                |                    |       |
| (todo)                             |             |              |                   |                 | ~           | (todo)                    |                       |                |                    | ~     |
| Ver 10                             | • registro  | s por página | Filtrar           |                 | Bu          | scar                      | < 1                   | 2 3 4          | 5 20 >             | 0     |
|                                    |             |              | Servidor          |                 | Fecha Radio | ación 🗢 Número Radicación | Estado Proceso        | Tipo Solicitud | Vinculación        | •     |
| Consult                            | ar Eliminar | Evolucion    | VERJAN CERQUERA   | MARIA DEL ROSAR | 06/25/2014  | 2014-22983                | Constancia Ejecutoria | Ascenso        | Docente en Carrera |       |
| Consulta                           | ar Eliminar | Evolucion    | UIGO VER IAN BLAN | ICA LIGIA       | 02/18/2015  | 2015-42004                | Constancia Ejecutoria | Ascenso        | Docente en Carrera | - 1   |
| Consulta                           | ar Eliminar | Evolucion    | LUGO VERJAN BLAN  | ICA LIGIA       | 09/22/2015  | 2015-32987                | Citacion              | Ascenso        | Docente en Carrera |       |
| Consult                            | ar Eliminar | Evolucion    | LUGO VERJAN BLAN  | ICA LIGIA       | 03/12/2018  | 2018-8474                 | Terminado             | Ascenso        | Docente en Carrera |       |
| Consult                            | ar Eliminar | Evolucion    | LUGO VERJAN BLAN  | ICA LIGIA       | 08/10/2016  | 2018-22367                | Constancia Ejecutoria | Ascenso        | Docente en Carrera |       |
| Consult                            | Fliminar    | Evolucion    | LUGO VERJAN BLAN  | ICA LIGIA       | 07/23/2018  | 2018-18814                | Constancia Elecutoria | Ascenso        | Docente en Carrera |       |

#### NUEVA SOLICITUD:

| 🕋 Humano"                           |                                 | m               | 😳 🗘 😫 humano 👻 |
|-------------------------------------|---------------------------------|-----------------|----------------|
| 🏠 👻 / Escalafón Docente / Solicitud |                                 |                 |                |
| TFiltro 🖸 Nuevo 🕼 Editar            | 🕲 Guardar 🛛 Eliminar 📑 Exportar |                 |                |
| Fecha Radicación                    | Número Radicación               |                 | A              |
|                                     |                                 |                 |                |
| Solicitante                         |                                 |                 |                |
|                                     |                                 |                 |                |
| Grado Aspiración                    | Tipo Solicitud                  | Vinculación     |                |
|                                     | ✓ Inscripcion                   | ✓ (Seleccionar) | ~              |
| Nivel de Educación                  |                                 |                 |                |
| Bachiller Academico                 |                                 |                 | ~              |
| Observaciones                       |                                 |                 |                |
|                                     |                                 |                 |                |
|                                     |                                 |                 |                |
|                                     |                                 |                 |                |
| Anexos                              |                                 |                 |                |
| Certificacion Laboral               |                                 |                 |                |
| □Certificado de Creditos            |                                 |                 |                |

| _                 | SOPORTE LÓGICO SAS | CÓDIGO:FRT-DES-13 |
|-------------------|--------------------|-------------------|
| Samueland had los |                    | FECHA: ENERO 2024 |
| DOPORTE LOGNICO   |                    | REVISIÓN: 1       |
|                   | FORMATO MANUAL     | Página 9 de 16    |

| NOMBRE DEL CAMPO   | DESCRIPCIÓN                                                                                                    |
|--------------------|----------------------------------------------------------------------------------------------------|
| FECHA RADICACIÓN   | Aquí se debe colocar la fecha en la que se hace la solicitud.                                                                                                    |
| NÚMERO RADICACIÓN  | En este campo se asigna un número con el cuál se pueda identificar la solicitud en el Sistema.                                                                         |
| SOLICITANTE        | El formulario permite mediante el botón seleccionar al<br>interior del sistema el funcionario al que se la va a realizar la<br>solicitud.                              |
| GRADO ASPIRACIÓN   | Hace referencia al grado al que el funcionario desea realizar<br>la solicitud.                                                                                         |
| TIPO SOLICITUD     | Hay varios tipos: Ascenso, Inscripción, Mejoramiento Salarial,<br>Movilidad, Rec. Apelación, Rec. Queja, Rec. Reposición,<br>Reinscripción, Reubicación.               |
| VINCULACIÓN        | Hay tres clases de vinculación: Docente en Carrera, Provisional o Privado.                                                                                             |
| NIVEL DE EDUCACIÓN | En este campo se debe seleccionar el grado a nivel educativo<br>que ha sido alcanzado por el funcionario. Entre ellos están:<br>Posgrados, Maestrías, Doctorados, etc. |
| OBSERVACIONES      | En este campo se puede agregar comentarios adicionales que se crean son importantes para el formulario.                                                                |
| CHECK ANEXOS       | En la parte inferior se visualiza un listado de Checks, donde se<br>debe seleccionar de acuerdo a la solicitud que se está<br>generando.                               |

En el formulario de **"Solicitud**" se encuentra el check llamado "**Cambio de sistema**". Cuando se selecciona y la persona está vinculada con un grado en el sistema "Académico", el sistema actualiza el listado de grados de aspiración a "Cultural comunitaria", y viceversa.

| A Humano°                                                                                                    |                        |          | ()<br>()           | ර ළ humano ▼   |
|----------------------------------------------------------------------------------------------------|------------------------|----------|--------------------|----------------|
| ☆ ▼ / Escalafón Docente / Solicitud                                                                                                    |                        |          |                    |                |
| ▼ Filtro     ● Nuevo     Image: Comparison of the second second | 🔀 Guardar 🛛 🗐 Eliminar | Exportar |                    |                |
| Fecha Radicación                                                                                                    | Número Radicación      |          |                    |                |
|                                                                                                    |                        |          |                    |                |
| Solicitante                                                                                                    |                        |          |                    |                |
| 24                                                                                                    |                        | CLAUDI   | A PATRICIA         |                |
| Grado Aspiración                                                                                                    | Tipo Solicitud         |          | Vinculación        |                |
| D1345_1A2                                                                                                    | ✓ Inscripcion          | ~        | Docente en Carrera | ~              |
| Cualificación                                                                                                    | Nivel Cuali            | ficación |                    |                |
| Académica                                                                                                    | I De prep              | paración |                    | Cambio Sistema |

Para el funcionamiento del check denominado "Cambio Sistema", en la tabla maestra GRADOCAMBIOSISTEMA\_TGE, se parametriza el código de grado correspondiente a cada cualificación, junto con su grado de cambio asociado. Por ejemplo, si un empleado está vinculado al grado (1A1), al marcar el Check, el grado de cualificación se actualizará automáticamente a (1C1), y en viceversa.

| Sample Land     | SOPORTE LÓGICO SAS | CÓDIGO:FRT-DES-13<br>FECHA: ENERO 2024 |
|-----------------|--------------------|----------------------------------------|
| SOPORTE LOGNICO |                    | REVISIÓN: 1                            |
|                 | FORMATO MANUAL     | Página 10 de 16                        |

En los formularios: "Inicio / Escalafón Docente / Solicitud", "Inicio / Escalafón Docente / Escalafón historia" e "Inicio / Escalafón Docente / Gestionar y Responder" se encuentran los campos informativos (Nivel y Nivel Cualificación). Estos indican el sistema y nivel de cualificación al que pertenece el grado seleccionado.

NOTA: Si el grado seleccionado no pertenece al decreto 1345, estos campos se ocultarán.

| 🕋 Humano                           |                  |                 |           |                        |              |             | ¢ ≗ hu  | imano  |
|------------------------------------|------------------|-----------------|-----------|------------------------|--------------|-------------|---------|--------|
| 🟠 🝷 / Escalafón Docente / Escalafó | n Historia       |                 |           |                        |              |             |         |        |
| ▼ Filtro     ● Nuevo     ∅ E       | ditar 🔀 Guai     | rdar 🔟 Eliminar | 🕒 Exp     | ortar                  |              |             |         |        |
| Solicitante                        |                  |                 |           |                        |              |             |         |        |
| 24                                 |                  |                 |           | CLAUDIA PATRICIA       |              |             |         |        |
| Grado Anterior                     |                  | Grado Aprobac   | do        |                        | Creditos Rem | anentes     |         |        |
| D1278_Gr BPC                       |                  | D1345_2A3       |           | ~                      |              |             |         |        |
| Cualificación                      |                  |                 |           | Nivel Cualificación    |              |             |         |        |
| Académica                          |                  |                 |           | II De siembra          |              |             |         |        |
| Nivel Educación                    |                  |                 |           | Titulo                 |              |             |         |        |
| Licenciado                         |                  |                 | ~         | lic. en educación pree | scolar       |             |         | ~      |
|                                    |                  |                 |           |                        |              | <i></i> 0   | 0 hur   |        |
|                                    |                  |                 |           |                        |              | ·.· ÷       |         | lano   |
|                                    | itionar y Respor | nder            |           |                        |              |             |         |        |
| Filtro 🕂 Nuevo                     | 🕉 Editar 🛛 🖪     | 🗓 Guardar 👘 🛙   | Eliminar  | Exportar               |              |             |         | •      |
| Solicitante                        |                  |                 |           | Número Radicación      |              | Vinculación |         |        |
| 24 -                               | CLA              | UDIA PATRICIA   |           | 22222222               |              | Docente en  | Carrera |        |
|                                    |                  |                 |           |                        |              |             |         |        |
| Resultado                          |                  |                 |           | Fecha Cumplio Requ     | iisitos      |             |         |        |
| Aprobado                           |                  |                 | ~         | 10/01/2024             |              |             |         |        |
| Estado                             |                  |                 |           | Resultado Recurso      |              |             |         |        |
| Constancia Ejecutoria              |                  |                 | ~         | (ninguno)              |              |             |         | ~      |
| Grado Aprobado                     |                  |                 |           | Nivel Educación        |              |             |         |        |
| D1343_2A2                          |                  |                 | •         | Nivel Cuelificación    | 45           |             |         |        |
|                                    |                  |                 |           |                        |              |             |         |        |
| Academica                          |                  |                 |           | II De siembra          |              |             |         |        |
|                                    |                  |                 |           |                        |              | <i></i>     | 0 hur   | mana   |
|                                    | licitud          |                 |           |                        |              | ••• ~       |         | nano   |
| ▼ Filtro ♥ Nuevo                   | Z Editar (       | ම Guardar 👘     | Eliminar  | Exportar               |              |             |         |        |
| Fecha Radicación                   |                  | Número Rao      | dicación  |                        |              |             |         |        |
|                                    |                  |                 |           |                        |              |             |         |        |
| Solicitante                        |                  |                 |           |                        |              |             |         |        |
| 24                                 |                  |                 |           | CLAU                   | DIA PATRICIA |             |         |        |
| Grado Aspiración                   |                  | Tipo Solicitu   | ıd        |                        | Vinculaciór  | n           |         |        |
| D1345_1A2                          |                  | - Inscripcio    | n         | ~                      | Docente      | en Carrera  |         |        |
| Cualificación                      |                  | 1               | Nivel Cua | lificación             |              |             |         |        |
| Académica                          |                  |                 | I De pre  | paración               |              |             | Cambio  | Sistem |
|                                    |                  |                 |           |                        |              |             |         |        |

| Samula Land in  | SOPORTE LÓGICO SAS | CÓDIGO:FRT-DES-13<br>FECHA: ENERO 2024 |
|-----------------|--------------------|----------------------------------------|
| DOPORTE LOGNICO |                    | REVISIÓN: 1                            |
|                 | FORMATO MANUAL     | Página 11 de 16                        |

## ESCALAFÓN HISTORIA

DESCRIPCIÓN

Este formulario permite realizar registros en cuánto a Historia se refiere de los docentes, donde se puede visualizar registros creados mediante el botón FILTRO y originar desde cero registros con el botó NUEVO.

## FILTRO ESCALAFÓN HISTORIA:

Se realiza búsqueda una vez se ingresa el funcionario, se puede visualizar en la parte inferior las dos opciones que permitirán respectivamente, consultar o eliminar el registro.

| A Humano"                                                                                              | 曲  ○          | <u></u> \$ 8 | humano 👻  |
|----------------------------------------------------------------------------------------------------|---------------|--------------|-----------|
| ☆ ▼ / Escalatón Docente / Escalatón Historia                                                           |               |              |           |
| 🍸 Filtro 📀 Nuevo 🕼 Editar 🚯 Guardar 👜 Eliminar 📑 Exportar                                              |               |              |           |
| Solicitante                                                                                            |               |              |           |
| I110518261 GONZALEZ PRADA ZULAY FERNANDA                                                               |               |              |           |
| , Grado Nivel Educacion Titulo                                                                         |               |              |           |
| (todo) <b>v</b> (todo) <b>v</b> (todo)                                                                 |               |              | ~         |
| Ver 10 e registros por página Filtrar                                                                  |               | < 1          | > []      |
| Servidor Código Servidor Cidado Nivel Educiación Titulo C                                              | Fecha Inicial | Fech         | a Final 🗢 |
| Consultar Eliminar GONZALEZ PRADA ZULAY FERNANDA 1110518261 Grado 01 Licenciado LICENCIADA EN INGLES ( | 01/29/2021    |              |           |

## NUEVO ESCALAFÓN HISTORÍA:

En este formulario se puede generar campo por campo un registro histórico de Escalafón, donde es importante tener en cuenta los campos que se aprecian en color rojo que son obligatorios.

| A Humano                                     |         |             |                          |                    |     |                           | 苗  | $\bigcirc$ | ¢ | 은 hur | mano 👻 |
|----------------------------------------------|---------|-------------|--------------------------|--------------------|-----|---------------------------|----|------------|---|-------|--------|
| 🟠 🍷 / Escalafón Docente / Escalafón Historia |         |             |                          |                    |     |                           |    |            |   |       |        |
| Tiltro ♥ Nuevo ♥ Editar ♥ G                  | uardar  | <u>Î</u> El | iminar 📑 Exportar        |                    |     |                           |    |            |   |       |        |
| Solicitante                                  |         |             |                          |                    |     |                           |    |            |   |       |        |
| 1110518261                                   |         |             | GONZALEZ PRADA ZULAY     | Y FERNANDA         |     |                           |    |            |   |       |        |
| Grado Anterior                               |         |             | Grado Aprobado           |                    |     | Creditos Remanentes       |    |            |   |       |        |
| Grado 01                                     |         | ~           | Grado 01                 | •                  | ~   | 50                        |    |            |   |       |        |
| Nivel Educación                              |         |             |                          | Título             |     |                           |    |            |   |       |        |
| Licenciado                                   |         |             | ~                        | LICENCIADA EN INGI | LES |                           |    |            |   |       | ~      |
| Ente Territorial                             |         |             |                          |                    |     |                           |    |            |   |       |        |
| 50006                                        |         |             | ACACIAS                  |                    |     |                           |    |            |   |       |        |
| Número Resolución                            | Fecha F | Resoluc     | tión                     | Fecha Inicial      |     | Fecha Fina                | al |            |   |       |        |
| 1213                                         | 01/29/  | 2021        |                          | 01/29/2021         |     |                           |    |            |   |       |        |
| Fecha Radicación                             |         |             | Fecha Cumplio Requisitos |                    |     | Fecha Inicial RetroActivo |    |            |   |       |        |
|                                              |         |             |                          |                    |     |                           |    |            |   |       |        |
| Observaciones Aclaratorios y Recursos        |         |             |                          |                    |     |                           |    |            |   |       |        |
|                                              |         |             |                          |                    |     |                           |    |            |   |       |        |
|                                              |         |             |                          |                    |     |                           |    |            |   |       |        |
|                                              |         |             |                          |                    |     |                           |    |            |   |       |        |

| Constant Contract | SOPORTE LÓGICO SAS | CÓDIGO:FRT-DES-13<br>FECHA: ENERO 2024 |
|-------------------|--------------------|----------------------------------------|
| SOPORTE LOGSICO   |                    | REVISIÓN: 1                            |
|                   | FORMATO MANUAL     | Página 12 de 16                        |

Se detalla a continuación cada uno de los campos del formulario mediante una tabla descriptiva.

| NOMBRE DEL CAMPO                         | DESCRIPCIÓN                                                                                                    |  |  |  |  |
|------------------------------------------|----------------------------------------------------------------------------------------------------|--|--|--|--|
| SOLICITANTE                              | En este campo el sistema permite realizar una búsqueda<br>avanzada mediante los tres puntos () donde se debe<br>seleccionar el funcionario que se le va a realizar la historia. |  |  |  |  |
| GRADO ANTERIOR                           | En este campo se despliegan varias opciones<br>seleccionables como lo son: CERO, Grado BC, Grado ET,<br>Grado ET1, Grado 01, Grado 02 y entre otros.                            |  |  |  |  |
| GRADO APROBADO                           | De igual forma al campo anterior, se despliegan varias<br>opciones como lo son: CERO, Grado BC, Grado ET, Grado<br>ET1, Grado 01, Grado 02 y entre otros.                       |  |  |  |  |
| CRÉDITOS REMANENTES                      | En este campo se agregan la cantidad de créditos obtenidos para la aprobación del grado.                                                                                        |  |  |  |  |
| NIVEL EDUACIÓN                           | Este campo se carga automáticamente de acuerdo al funcionario seleccionado.                                                                                                    |  |  |  |  |
| τίτυιο                                   | Este campo se carga automáticamente de acuerdo al funcionario seleccionado.                                                                                                    |  |  |  |  |
| ENTE TERRITORIAL                         | En este campo el sistema permite realizar una búsqueda<br>avanzada mediante los tres puntos () donde se debe<br>seleccionar el funcionario que se le va a realizar la historia. |  |  |  |  |
| NÚMERO RESOLUCIÓN                        | En este campo se registra el número que identifica el reporte creado al interior del Sistema.                                                                                   |  |  |  |  |
| FECHA RESOLUCIÓN                         | Es la fecha en la que se hace el formulario de Escalafón<br>Historia.                                                                                                    |  |  |  |  |
| FECHA INICIAL                            | Es la fecha en la que empezó el grado.                                                                                                    |  |  |  |  |
| FECHA FINAL                              | Fecha de Finalización del Grado.                                                                                                    |  |  |  |  |
| FECHA RADICACIÓN                         | Puede ser la misma fecha de finalización.                                                                                                    |  |  |  |  |
| FECHA CUMPLIO REQUISITOS                 | Fecha en la que termino todos los objetivos planteados.                                                                                                    |  |  |  |  |
| FECHA INICIAL<br>RETROACTIVOS            | Fecha en la que comienza el proceso de retroactivos para el funcionario.                                                                                                    |  |  |  |  |
| OBSERVACIONES<br>ACLARATORIOS Y RECURSOS | Campo disponible para agregar comentarios que hagan<br>referencia al funcionario y que no fueron contemplados<br>en el formulario.                                              |  |  |  |  |

## ASIGNACIÓN SOLICITUD

DESCRIPCIÓN

Esta funcionalidad permite asignar solicitudes creadas a un funcionario, se visualiza a continuación de que se compone el formulario de Asignación Solicitud.

| Soporte Lógsico | SOPORTE LÓGICO SAS | CÓDIGO:FRT-DES-13<br>FECHA: ENERO 2024 |
|-----------------|--------------------|----------------------------------------|
|                 |                    | REVISIÓN: 1                            |
|                 | FORMATO MANUAL     | Página 13 de 16                        |

| <b>*</b>   | Humano                                          |                 |                  |                   |                                   |                         |                | 🗰 🗘 🗛              | 8 humano 🔻   |
|------------|-------------------------------------------------|-----------------|------------------|-------------------|-----------------------------------|-------------------------|----------------|--------------------|--------------|
| <b>☆</b> • | r = / Escalatión Docente / Asignación Solicitud |                 |                  |                   |                                   |                         |                |                    |              |
|            |                                                 |                 |                  |                   |                                   |                         |                |                    |              |
| Usua       | rio                                             |                 |                  |                   | Estado                            |                         |                |                    |              |
| (to        | do)                                             |                 |                  | ~                 | (todo)                            |                         |                |                    | ~            |
| Servi      | dor                                             |                 |                  |                   |                                   | Número Radica           | ción           |                    |              |
|            |                                                 |                 |                  |                   |                                   |                         |                |                    |              |
|            |                                                 |                 |                  | в                 | uscar                             |                         |                |                    |              |
|            | Empleado                                        | Código Empleado | Fecha Radicación | Número Radicación | Asignado                          | Estado                  | Tipo Solicitud | Vinculación        | Fecha Límite |
|            | ABELLO GARCIA LIBARDO                           | 5831712         | 07/02/2015       | 2015-21034        | indira.ortigoza@sedtolima.gov.co  | Citacion                | Ascenso        | Docente en Carrera |              |
|            | ACEVEDO GOMEZ JOSE FERNANDO                     | 5935878         | 06/02/2011       | 151460            | blanca.gutierrez@sedtolima.gov.co | Terminado               | Ascenso        | Docente en Carrera |              |
|            | ACEVEDO RUIZ ELINSAY                            | 28948592        | 09/03/2019       | ecdf-195          | indira.ortigoza@sedtolima.gov.co  | Citacion                | Ascenso        | Docente en Carrera |              |
|            | ACOSTA BONILLA MARIA DEL PILAR                  | 28542081        | 09/28/2011       | 04538             | yonny.rojas@sedtolima.gov.co      | Citacion                | Inscripcion    | Provisional        |              |
|            | ACOSTA CALDERON CARLOS ALBERTO                  | 1110458927      | 05/18/2012       | 13188             | yonny.rojas@sedtolima.gov.co      | Citacion                | Inscripcion    | Docente en Carrera |              |
|            | ACOSTA CRUZ DIANA CRISTINA                      | 52335495        | 09/27/2011       | 163672            | yonny.rojas@sedtolima.gov.co      | Notificado por Fijacion | Inscripcion    | Docente en Carrera |              |
|            | ACOSTA DIAZ JAIRO DANIEL                        | 92559779        | 10/04/2012       | 30167             | yonny.rojas@sedtolima.gov.co      | Citacion                | Inscripcion    | Docente en Carrera |              |
|            | ACOSTA GUERRA BETZABE                           | 39553798        | 12/12/2011       | 171649            | yonny.rojas@sedtolima.gov.co      | Terminado               | Ascenso        | Docente en Carrera |              |
| 123        | 3 4 5 6 7 8 9 10                                |                 |                  |                   |                                   |                         |                |                    |              |
| Asign      | ar A                                            |                 |                  |                   |                                   |                         |                |                    |              |
| and        | dres.gonzalez@sedtolima.gov.co                  |                 |                  |                   |                                   |                         | ~              | Asig               | gnar         |

Se pueden seleccionar mediante el check las solicitudes que van a ser asignadas en la parte final del formulario a un funcionario específico.

## GESTIONAR Y RESPONDER

### DESCRIPCIÓN

En esta sección se puede realizar búsqueda de diferentes solicitudes, este formulario permite únicamente usar el botón **FILTRO**.

Una vez se obtiene la relación de las solicitudes buscadas, estas se pueden **Gestionar**, **Responder o Revocar** respectivamente.

|                                                             |                                                                            |                                                        |                                                                                                    |                                                                                                    |                                                          |                                                                                       |                                                                                                    |                     |                                                                                           |                                                                                                    |                                                                     |                | • • | ¢,                                                                                                    | 음 hu                                                                                                    | ıma  |
|-------------------------------------------------------------|----------------------------------------------------------------------------|--------------------------------------------------------|----------------------------------------------------------------------------------------------------|----------------------------------------------------------------------------------------------------|----------------------------------------------------------|---------------------------------------------------------------------------------------|----------------------------------------------------------------------------------------------------|---------------------|-------------------------------------------------------------------------------------------|----------------------------------------------------------------------------------------------------|---------------------------------------------------------------------|----------------|-----|----------------------------------------------------------------------------------------------------|----------------------------------------------------------------------------------------------------|------|
| <ul> <li>/ Escalaf</li> </ul>                               | fón Docente /                                                              | Gestionar y                                            | Responder                                                                                                    |                                                                                                    |                                                          |                                                                                       |                                                                                                    |                     |                                                                                           |                                                                                                    |                                                                     |                |     |                                                                                                    |                                                                                                    |      |
| Filtro                                                      | Nuevo                                                                      | 🕜 Edita                                                | r 🐻 Guardar                                                                                                    | 🛈 Eliminar                                                                                                    | 🖹 Ехро                                                   | rtar                                                                                  |                                                                                                    |                     |                                                                                           |                                                                                                    |                                                                     |                |     |                                                                                                    |                                                                                                    |      |
| suario                                                      |                                                                            |                                                        |                                                                                                    |                                                                                                    |                                                          | Nú                                                                                    | imero Radio                                                                                                    | cación              |                                                                                           |                                                                                                    |                                                                     |                |     |                                                                                                    |                                                                                                    |      |
| (todo)                                                      |                                                                            |                                                        |                                                                                                    |                                                                                                    |                                                          | ~                                                                                     |                                                                                                    |                     |                                                                                           |                                                                                                    |                                                                     |                |     |                                                                                                    |                                                                                                    |      |
| olicitante                                                  |                                                                            |                                                        |                                                                                                    |                                                                                                    |                                                          |                                                                                       |                                                                                                    | Estado              |                                                                                           |                                                                                                    |                                                                     |                |     |                                                                                                    |                                                                                                    |      |
|                                                             |                                                                            |                                                        |                                                                                                    |                                                                                                    |                                                          |                                                                                       |                                                                                                    | (todo)              |                                                                                           |                                                                                                    |                                                                     |                |     |                                                                                                    |                                                                                                    |      |
|                                                             |                                                                            |                                                        |                                                                                                    |                                                                                                    |                                                          |                                                                                       |                                                                                                    |                     |                                                                                           |                                                                                                    |                                                                     |                |     |                                                                                                    |                                                                                                    |      |
| Ver 10 ¢                                                    | e registros                                                                | por página                                             | a Filtrar                                                                                                    |                                                                                                    |                                                          |                                                                                       |                                                                                                    |                     |                                                                                           | < 1                                                                                                    | 2 3                                                                 | 4              | 5   | . 2                                                                                                    | 0 >                                                                                                    |      |
| Ver 10 ¢                                                    | e registros                                                                | por página                                             | a Filtrar                                                                                                    | ¢ Cór                                                                                                    | digo Servidor ¢                                          | Fecha Radicació                                                                       | n 🗢 Número F                                                                                                    | Radicación (        | Tipo Solicitud                                                                            | < 1<br>\$ Vincula                                                                                                    | 2 3<br>ción ¢ G                                                     | 4<br>rado Asp  | 5   | . 20<br>¢ Esta                                                                                          | 0 ><br>ido Proc                                                                                         | cesc |
| Ver 10 4                                                    | e registros<br>Responder                                                   | por página<br>Revocar                                  | Servidor<br>ABELLA ANDRADE ADR<br>FERNANDA                                                                      | ¢ Cór<br>RIANA 670                                                                                                    | <mark>digo Servidor</mark> ¢<br>00473                    | Fecha Radicació<br>10/18/2016                                                         | n <b>† Número F</b><br>2016- 338                                                                                               | Radicación (        | <ul> <li>Tipo Solicitud</li> <li>Reubicacion</li> </ul>                                   | < 1                                                                                                    | 2 3<br>ción ¢ G<br>m 286                                            | 4<br>Frado Asp | 5   | <ul> <li>20</li> <li>Esta</li> <li>Consta</li> <li>Ejecuto</li> </ul>                                   | 0 ><br>ado Proc<br>ncia<br>oria                                                                         | ceso |
| Ver 10 e<br>Gestionar<br>Gestionar                          | e registros<br>Responder<br>Responder                                      | por página<br>Revocar<br>Revocar                       | A Filtrar<br>Servidor<br>ABELLA ANDRADE ADR<br>FERNANDA<br>ABELLO GARCIA LIBAR                                  | Cóc     RIANA 670     CO     S83                                                                                                    | digo Servidor ¢<br>00473<br>1712                         | Fecha Radicació<br>10/18/2016<br>12/21/2009                                           | n      Número F     2018- 338     69075                                                                                        | Radicación (        | Tipo Solicitud Reubicacion Ascenso                                                        | < 1                                                                                                    | 2 3<br>ción + G<br>in 286<br>in 11                                  | 4<br>Trado Asp | 5   | <ul> <li>2</li> <li>Esta</li> <li>Consta</li> <li>Ejecuto</li> <li>Consta</li> <li>Ejecuto</li> </ul>   | 0 ><br>noia<br>pria<br>noia<br>pria                                                                     | ceso |
| Ver 10 4<br>Gestionar<br>Gestionar<br>Gestionar             | e registros<br>Responder<br>Responder<br>Responder                         | por página<br>Revocar<br>Revocar<br>Revocar            | A Filtrar<br>Servidor<br>ABELLA ANDRADE ADR<br>FERNANDA<br>ABELLO GARCIA LIBAR<br>ABELLO GARCIA LIBAR           | <ul> <li>Cód</li> <li>RIANA</li> <li>6701</li> <li>883</li> <li>RDO</li> <li>583</li> </ul>                                                                                            | digo Servidor ¢<br>00473<br>1712<br>1712                 | Fecha Radicació<br>10/18/2018<br>12/21/2009<br>07/13/2012                             | <ul> <li>▶ Número F</li> <li>2010- 336</li> <li>69075</li> <li>19820</li> </ul>                                                | Radicación 4        | <ul> <li>Tipo Solicitud</li> <li>Reubicacion</li> <li>Ascenso</li> <li>Ascenso</li> </ul> | < 1<br>Vincula<br>Docente e<br>Carrera<br>Docente e<br>Carrera<br>Docente e<br>Carrera                                                 | 2 3<br>ción ♦ G<br>en 2BE<br>en 11<br>en 12                         | 4<br>Frado Asp | 5   | Consta Ejecuto Consta Ejecuto Consta Ejecuto Consta Ejecuto                                             | 0 ><br>ado Proc<br>ncia<br>oria<br>ncia<br>oria<br>ncia<br>oria                                         | cesc |
| Ver 10 4<br>Gestionar<br>Gestionar<br>Gestionar             | Responder<br>Responder<br>Responder<br>Responder                           | por página<br>Revocar<br>Revocar<br>Revocar            | Servidor<br>ABELLA ANDRADE ADR<br>FERNANDA<br>ABELLO GARCIA LIBAR<br>ABELLO GARCIA LIBAR<br>ABELLO GARCIA LIBAR | ¢ Cór<br>RIANA 6701<br>RDO 583<br>RDO 583                                                                                                    | digo Servidor €<br>00473<br>1712<br>1712<br>1712         | Fecha Radicació<br>10/18/2019<br>12/21/2009<br>07/13/2012<br>07/02/2015               | <ul> <li>Número F</li> <li>2018- 338</li> <li>69075</li> <li>19820</li> <li>2015-21034</li> </ul>                              | Radicación :        | Tipo Solicitud     Reubicacion     Ascenso     Ascenso     Ascenso                        | < 1<br>Docente e<br>Carrera<br>Docente e<br>Carrera<br>Docente e<br>Carrera<br>Docente e<br>Carrera                                    | 2 3<br>ción • G<br>en 288<br>en 11<br>en 12<br>en 13                | 4<br>arado Asp | 5   | 21     Consta<br>Ejecuto<br>Consta<br>Ejecuto<br>Consta<br>Ejecuto<br>Consta                            | 0 ><br>ado Proc<br>ncia<br>oria<br>ncia<br>oria<br>n<br>n                                               | Cess |
| er 10 d<br>Gestionar<br>Gestionar<br>Gestionar<br>Gestionar | registros<br>Responder<br>Responder<br>Responder<br>Responder<br>Responder | Por página<br>Revocar<br>Revocar<br>Revocar<br>Revocar | Servidor<br>ABELLA ANDRADE ADR<br>FERNANDA<br>ABELLO GARCIA LIBAR<br>ABELLO GARCIA LIBAR<br>ABELLO GARCIA LIBAR | <ul> <li>Cór</li> <li>RIANA</li> <li>6701</li> <li>2DO</li> <li>583</li> <li>2DO</li> <li>583</li> <li>2DO</li> <li>583</li> <li>2DO</li> <li>583</li> <li>2DO</li> <li>583</li> </ul> | digo Servidor ¢<br>00473<br>1712<br>1712<br>1712<br>1712 | Fecha Radicació<br>10/18/2018<br>12/21/2009<br>07/13/2012<br>07/02/2015<br>12/14/2015 | ●         Número F           2010-336         69075           19820         2015-21034           2015-41920         2015-41920 | <b>Radicación</b> 4 | Tipe Solicitud     Reubicacion     Ascenso     Ascenso     Ascenso     Ascenso            | < 1<br>Vincula<br>Docente e<br>Carrera<br>Docente e<br>Carrera<br>Docente e<br>Carrera<br>Docente e<br>Carrera<br>Docente e<br>Carrera | 2 3<br>ción ♦ G<br>en 288<br>en 11<br>11<br>en 12<br>en 13<br>en 13 | 4<br>irado Asp | 5   | 2     2     Consta<br>Ejecuto<br>Consta<br>Ejecuto<br>Consta<br>Ejecuto<br>Citacio<br>Consta<br>Ejecuto | 0 ><br>do Proc<br>ncia<br>ncia<br>oria<br>n<br>n<br>n<br>n<br>n<br>n<br>n<br>n<br>n<br>n<br>n<br>n<br>n | ces  |

| Soporte Lógsico | SOPORTE LÓGICO SAS | CÓDIGO:FRT-DES-13<br>FECHA: ENERO 2024 |
|-----------------|--------------------|----------------------------------------|
|                 |                    | REVISIÓN: 1                            |
|                 | FORMATO MANUAL     | Página 14 de 16                        |

### **GESTIONAR:**

Se presenta un formulario como el que se visualizará a continuación, donde existen algunos campos desplegables donde se puede APLICAR el Título, institución e INSERTAR las fechas.

| A Humano*                                       |                   | <b>≐</b> ⊖ ⊖ 2     | 🖁 humano 🖣 |
|-------------------------------------------------|-------------------|--------------------|------------|
| ☆ ▼ / Escalafón Docente / Gestionar y Responder |                   |                    |            |
|                                                 |                   |                    |            |
| Solicitante                                     | Número Radicación | Vinculación        |            |
| 5831712 - ABELLO GARCIA LIBARDO                 | 2015-21034        | Docente en Carrera |            |
|                                                 |                   |                    |            |
| Por Título                                      |                   |                    | ~          |
|                                                 |                   |                    |            |
| Título Institución                              | Fecha Inicial     | Fecha Final        | Utiliza    |
| Aplicar                                         |                   | Insertar           |            |
| Por Mejoramiento Académico                      |                   |                    | >          |
| Grado14                                         |                   |                    | >          |
| Tiempo de Servicio                              |                   |                    | ~          |
| Por Obras Escritas                              |                   |                    | ~          |
| Créditos                                        |                   |                    | ~          |
|                                                 |                   |                    |            |

En el formulario de "**Gestionar**" se encuentra la sección "Certificado Cosecha" para el cargue de documentos digitales relacionados con el certificado cosecha.

|   | 🛠 Humano                               |                                             |         | <u>ه</u> | 수 온 humano 👻 |  |  |  |  |  |
|---|----------------------------------------|---------------------------------------------|---------|----------|--------------|--|--|--|--|--|
| 1 | 🟠 🝷 / Escalafón Docente /              | / Escalatón Docente / Gestionar y Responder |         |          |              |  |  |  |  |  |
|   |                                        |                                             |         |          | 0            |  |  |  |  |  |
| ī | Por Litulo                             |                                             |         |          | >            |  |  |  |  |  |
|   | Certificado Cosecha                    | a                                           |         |          | ~            |  |  |  |  |  |
|   | Archivos adjuntos                      |                                             |         |          |              |  |  |  |  |  |
| ľ |                                        | Archivo                                     | Formato | Fecha    |              |  |  |  |  |  |
| L | 1                                      |                                             |         |          |              |  |  |  |  |  |
|   | Seleccionar archivo.<br>Nombre archivo | <b>±</b>                                    |         |          |              |  |  |  |  |  |
|   | Guardar archivo                        | Aplicar                                     |         | Insertar |              |  |  |  |  |  |

#### **RESPONDER**:

La función responder permite modificar el resultado y el porqué de la solicitud, tal y como se podrá visualizar en la siguiente imagen:

| Soporte Lógico | SOPORTE LÓGICO SAS | CÓDIGO:FRT-DES-13<br>FECHA: ENERO 2024 |
|----------------|--------------------|----------------------------------------|
|                |                    | REVISIÓN: 1                            |
|                | FORMATO MANUAL     | Página 15 de 16                        |

| 🖀 Humano                                                                                                    |                        |            |                                          | 🛗 😳 🗛 👌 humano 🕇                |  |  |  |
|----------------------------------------------------------------------------------------------------|------------------------|------------|------------------------------------------|---------------------------------|--|--|--|
| 🟠 🔽 / Escalafón Docente / Gestionar y Responde                                                                                                    | er                     |            |                                          |                                 |  |  |  |
| TFiltro 🕒 Nuevo 🕜 Editar 🗟                                                                                                    | Guardar 📋 Eliminar     | Exportar   |                                          |                                 |  |  |  |
| Solicitante                                                                                                    |                        |            | Número Radicación                        | Vinculación                     |  |  |  |
| 5831712 - ABELLO GARCIA LIBARDO                                                                                                    |                        |            | 2015-21034                               | Docente en Carrera              |  |  |  |
| Resultado                                                                                                    |                        |            | Fecha Cumplio Requisitos                 |                                 |  |  |  |
| Negado                                                                                                    |                        | ~          | 07/02/2015                               |                                 |  |  |  |
| Estado                                                                                                    |                        |            | Resultado Recurso                        |                                 |  |  |  |
| Citacion                                                                                                    |                        | ~          | (ninguno)                                | *                               |  |  |  |
| Negado por                                                                                                    |                        |            |                                          |                                 |  |  |  |
| 7                                                                                                    |                        | Niega asce | nso por falta de créditos- No aporta o l | los presentados son incompletos |  |  |  |
| Que revisada y estudiada la solicitud de ascenso se encontró que no cumple con el requisito de créditos exigidos por el artículo 10 del decreto 2277 de 1979, toda vez que para ascender del grado 12 al 13 se requieren 7 créditos y de acuerdo con la certificación que anexa no cumple con los requisitos para este ascenso. |                        |            |                                          |                                 |  |  |  |
| Tipo Acto Administrativo                                                                                                    | Fecha Acto Administrat | ivo        | Número Acto Administrativo               | Fecha Notificacion Personal     |  |  |  |
| Resolucion 🗸                                                                                                    |                        |            |                                          |                                 |  |  |  |
| Fecha Inicial Citación                                                                                                    | Fecha Final Citación   |            | Fecha Inicial Edicto                     | Fecha Final Edicto              |  |  |  |

**NOTA IMPORTANTE:** La función "REVOCAR", declinará la solicitud, para esto se debe tener extremo cuidado ya que es irreversible. Por lo tanto, se debe tener completa seguridad del proceso que se revocará.

## ACADÉMICA

DESCRIPCIÓN

En este formulario se puede agregar, o editar información relacionada con estudios académicos que se hayan realizado entre los cuales se tiene como ejemplo, Doctorado, Especializaciones, Magister, Posgrado y Universitario.

## NUEVO ACADÉMICA:

A Continuación, se visualiza el formulario para un nuevo registro académico, se debe contemplar que los campos en color rojo son obligatorios para generar el registro.

| Sample 1 for in | SOPORTE LÓGICO SAS | CÓDIGO:FRT-DES-13<br>FECHA: ENERO 2024 |
|-----------------|--------------------|----------------------------------------|
| SOPORTE LOGNICO |                    | REVISIÓN: 1                            |
|                 | FORMATO MANUAL     | Página 16 de 16                        |

| A Humano*                           |                               |                  |                             |                     |                    |                 | 🗎 🗇 - | ¢ & hun | nano |
|-------------------------------------|-------------------------------|------------------|-----------------------------|---------------------|--------------------|-----------------|-------|---------|------|
| ☆ 🔹 / Escalafón Docente / Académica |                               |                  |                             |                     |                    |                 |       |         |      |
| ▼ Filtro                            | 🕲 Guardar                     | 📋 Eliminar 💦 🕒 E | xportar                     |                     |                    |                 |       |         |      |
| Servidor                            |                               |                  |                             |                     | Área Conocimient   | o               |       |         |      |
| 23270297                            |                               | ABAUNZA DE R     | IVERA DORA HILDA            |                     | Administracion     |                 |       |         | ~    |
| Tipo Estudio                        |                               |                  | Modalidad                   |                     | Nivel Educación    |                 |       |         |      |
| Superior                            |                               | ~                | Especializacion             | ~                   | Profesional        |                 |       |         | ~    |
| Institución                         |                               |                  |                             |                     | Programa/Título    |                 |       |         |      |
| 1340                                |                               | Centro de Estud  | ios PROTEA - Ibague, Tolima |                     | Gerencia Admin     | istrativa       |       |         |      |
| Fecha Inicial                       |                               | Fecha Final      |                             | Intensidad          |                    | Medida          |       |         |      |
| 06/04/2020                          |                               | 01/20/2021       |                             | 6                   |                    | Meses           |       |         | ~    |
| Periodo Aprobado                    |                               |                  |                             | Tarjeta Profesional |                    |                 |       |         |      |
| 1                                   |                               |                  |                             | ADIC2020            |                    |                 |       |         |      |
| Acta Grado                          |                               | Fecha Grado      |                             | Folio               |                    | Libro           |       |         |      |
| si                                  |                               | 01/20/2021       |                             | si                  |                    | si              |       |         |      |
|                                     | <ul> <li>Acreditat</li> </ul> | lo (Graduado)    |                             |                     | Actualizar Nive    | el de Educación |       |         |      |
|                                     |                               |                  | Verificaci                  | ón del título       |                    |                 |       |         |      |
| Estado verificación                 |                               |                  | Fecha de respuesta          |                     | Medio de solicitud |                 |       |         |      |
| Verificado                          | Verificado V 01/20/2021       |                  |                             |                     | Correo Electróni   | ico             |       |         |      |
| Observaciones                       |                               |                  |                             |                     |                    |                 |       |         |      |
|                                     |                               |                  |                             |                     |                    |                 |       |         |      |

## FILTRO ACADÉMICA:

En este filtro se pueden hacer modificaciones aun registro ya creado no sin antes, realizar la correcta búsqueda del archivo dentro del Sistema.

Adicionalmente, en la parte final del formulario existen dos funciones como lo son **Consultar** y **Eliminar**. Donde Consultar permite editar el registro y Eliminar quitar el registro del Sistema.

| A Humano*                                                | 🇰 🗇 🗛 humano 🔻                                                                                                    |
|----------------------------------------------------------|----------------------------------------------------------------------------------------------------|
| ☆ ▼ / Escalatón Docente / Académica                      |                                                                                                    |
| 🍸 Filtro 🖸 Nuevo 😰 Editar 🕃 Guardar 💼 Eliminar 🕒 Expor   | ar                                                                                                    |
| Servidor                                                 |                                                                                                    |
| 23270297 A                                               | BAUNZA DE RIVERA DORA HILDA                                                                                                    |
| Tipo Estudio                                             | Modalidad                                                                                                    |
| (todo)                                                   | ✓ (todo) ✓                                                                                                    |
| Unidad Ejecutora Conocimiento                            | Nivel Educación                                                                                                    |
| (todo)                                                   | ✓ (todo)                                                                                                    |
| Programa/Título                                          |                                                                                                    |
|                                                          |                                                                                                    |
|                                                          | Buscar                                                                                                    |
|                                                          |                                                                                                    |
|                                                          |                                                                                                    |
| Ver 10 ¢ registros por página Filtrar                    | < 1 > 0                                                                                                    |
| Código Servidor 🔶 Servidor 🜩                             | Modalidad e Nivel Educación e Programa e Institución e Fecha Inicio e Fecha Fin e Verificación e                               |
| Consultar Eliminar 23270207 DORA HILDA ABAUNZA DE RIVERA | Especialización Profesional Gerencia Administrativa Centro de Estudios PROTEA - Ibague, Tolima 08/04/2020 01/20/2021 Venficado |